# **Online submission of security management system for websites**

### Step by Step Manual:

### Step: 1

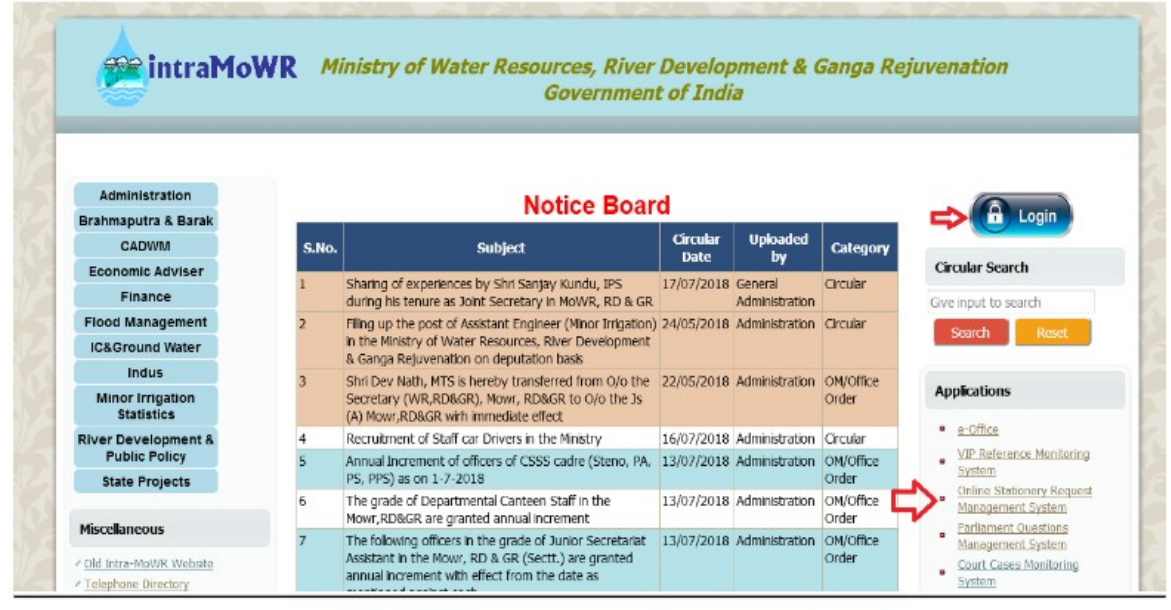

Click on login to login

Step: 2

|      |             | 1 |
|------|-------------|---|
|      |             |   |
| QBMM | МХВ         | 9 |
| QBMM | MXB<br>Sign | 1 |

Enter Login Credentials

# <u>Step: 3</u>

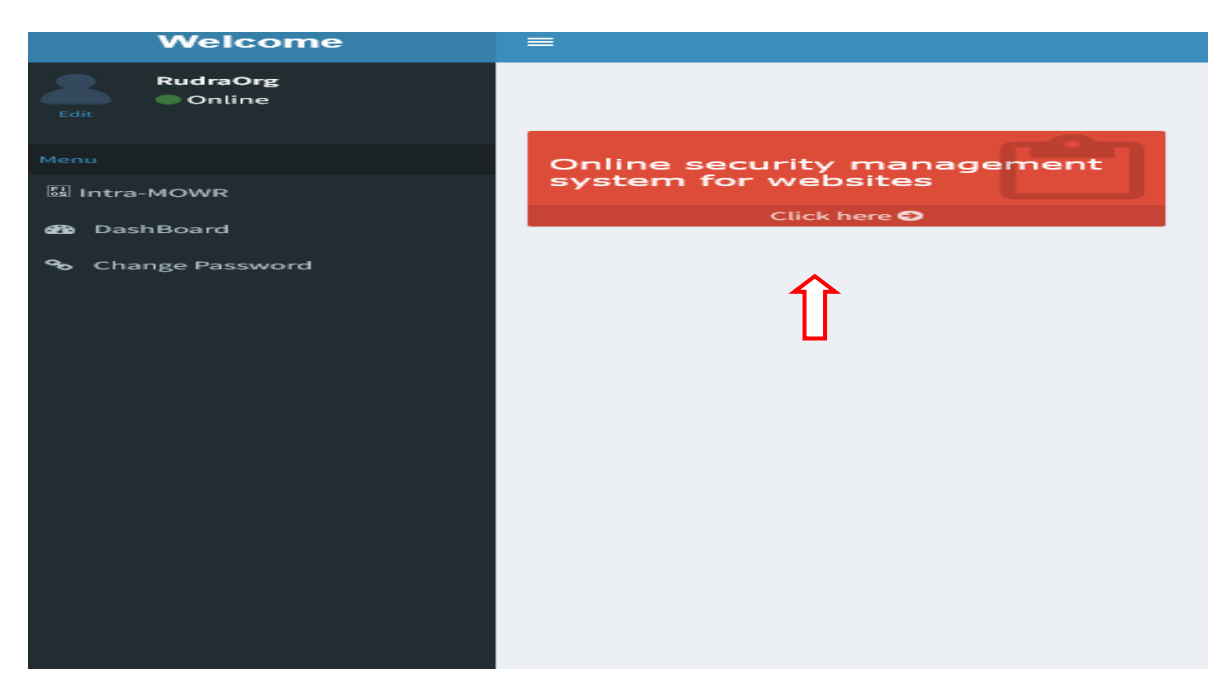

**<u>Click here for entry</u>** 

# Note: Other Modules cannot be accessed without permission

# SMSFW E Reader Welcome to online security management system for websites Welcome to online security management system for websites

# Step:4

# Click on Add New website url of organization

### <u>Step:5</u>

| OSMS             | FW  | = |                                                       |                           |
|------------------|-----|---|-------------------------------------------------------|---------------------------|
| RudraOrg         | :   |   |                                                       |                           |
| Ellintra-MOWR    |     |   |                                                       | Url Entry Form            |
| 🝘 DashBoard      |     |   |                                                       |                           |
| Report           |     |   | Enter Website URL:<br>(Must have http:// or https://) | Enter website URL         |
| B Detailed Repor | t   |   | Contact Person Name:                                  | Enter Contact Person Name |
|                  | ord |   | Email:                                                | Enter Email               |
|                  |     |   | Mobile No:                                            | Enter Mobile No           |
|                  |     |   |                                                       | Save Details Back         |
|                  |     |   |                                                       |                           |
|                  |     |   |                                                       | $\wedge$                  |
|                  |     |   |                                                       | 1                         |
|                  |     |   |                                                       |                           |
|                  |     |   |                                                       |                           |
|                  |     |   |                                                       |                           |
|                  |     |   |                                                       |                           |
|                  |     |   |                                                       |                           |
|                  |     |   |                                                       |                           |
|                  |     |   |                                                       |                           |
|                  |     |   |                                                       |                           |
|                  |     |   |                                                       |                           |
|                  |     |   |                                                       |                           |

# <u>Click on save details button to save details</u>

# <u>Note:</u> Website Url must be enter with http:// or https:// prefix.

# <u>Step:6</u>

| OSMSFW             |                   |                          |                                                                             |                    |            |              |              |                        |      |
|--------------------|-------------------|--------------------------|-----------------------------------------------------------------------------|--------------------|------------|--------------|--------------|------------------------|------|
| RudraOrg<br>Online |                   |                          |                                                                             |                    |            |              |              |                        | ome# |
| 副Intra-MOWR        | Url Entry Form    |                          |                                                                             |                    |            |              |              |                        |      |
| 🍘 DashBoard        |                   |                          |                                                                             |                    |            |              |              |                        |      |
| 🔓 Report           |                   |                          | Enter Website URL: https://www.wapcos.co.in (Must have http:// or https://) |                    |            |              |              |                        |      |
| Detailed Report    |                   |                          | Contact Person Name:                                                        | Rudra              |            |              |              |                        |      |
|                    |                   |                          | Email:                                                                      | rudra@wapcos.co.in |            |              |              |                        |      |
| Change Password    |                   |                          | Mobile No:                                                                  | 9999999999         |            |              |              |                        |      |
|                    |                   |                          | Developed by:                                                               | In-House v         |            |              |              |                        |      |
|                    | Save Details Back |                          |                                                                             |                    |            |              |              |                        |      |
|                    | S.No.             | Website Name             | Contact Person Name                                                         | Email              | Contact No | Developed By | Date Created | Add                    | 1    |
|                    | 1                 | https://www.wapcos.co.in | Rudra                                                                       | rudra@wapcos.co.in | 9999999999 | In-House     | 07/02/2025   | Enter Security Details | 4    |
|                    |                   |                          |                                                                             |                    |            |              |              | Î                      |      |

Click here to enter the security details like STQC, SSL, etc. of submitted website URL in step: 5

# <u> Step:7</u>

|                                                                        | OSMSFW              | =                                                                                                    |                       |                             |              |                          |          | 💄 RudraOr                      |  |  |  |
|------------------------------------------------------------------------|---------------------|----------------------------------------------------------------------------------------------------|-----------------------|-----------------------------|--------------|--------------------------|----------|--------------------------------|--|--|--|
| *                                                                      | RudraOrg<br>©Online |                                                                                                    |                       |                             |              |                          |          | Home#                          |  |  |  |
| Elntra                                                                 |                     | Url Entry Form                                                                                                    |                       |                             |              |                          |          |                                |  |  |  |
| <ul> <li>DashBoard</li> <li>Report</li> <li>Detailed Report</li> </ul> |                     | Comply(Yes/Expired/No)<br>• No(checked):Remark is mandatory.<br>• Yes(checked):Remark is mandatory and Remark is optional.<br>• Expired(checked):End Date, Remark are mandatory. |                       |                             |              |                          |          |                                |  |  |  |
| ⁰o Cha                                                                 | ange Password       |                                                                                                    |                       |                             | Website URL: | https://www.wapcos.co.in | ~        |                                |  |  |  |
|                                                                        |                     | 5                                                                                                    | No. Certifica<br>Name | ate Comply(Yes/Expired/No)  |              | Start Date               | End Date | Remarks(in case of non-comply) |  |  |  |
|                                                                        |                     |                                                                                                    | 1 SSL                 | ○ Yes   ○ Expired   ④ No    |              |                          |          |                                |  |  |  |
|                                                                        |                     |                                                                                                    | 2 STQC                | ○ Yes   ○ Expired   ④ No    |              |                          |          |                                |  |  |  |
|                                                                        |                     |                                                                                                    | 3 Securit<br>Audit    | VY O Yes   O Expired   🖲 No |              |                          |          |                                |  |  |  |
|                                                                        |                     |                                                                                                    | 4 GIGW                | ○ Yes   ○ Expired   ④ No    |              |                          |          |                                |  |  |  |
|                                                                        |                     |                                                                                                    |                       |                             |              | Eave<br>Eack             |          |                                |  |  |  |

Click here to submit all the security details of selected website url